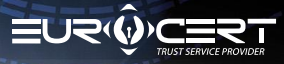

## PROCEDURA ODNOWIENIA PODPISU KWALIFIKOWANEGO ONLINE

## Najważniejsze informacje

Aby przeprowadzić procedurę odnowienia podpisu kwalifikowanego, należy upewnić się, że zostały spełnione następujące wymagania i posiadasz:

- kod odnowienia, który został dostarczony na Twój email,
- zainstalowane oprogramowanie pośredniczące właściwe dla używanej karty inteligentnej,
- zainstalowane i zaktualizowane do najnowszej wersji oprogramowania do składania i weryfikacji podpisów SecureDoc 2.0, oprogramowanie można znaleźć TUTAJ: Oprogramowanie
- podłączony podpis (czytnik i kartę) do komputera podczas procedury odnowienia.

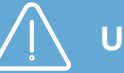

### Uwaga!

- Procedurę odnowienia podpisu należy ukończyć przed datą upłynięcia ważności posiadanego podpisu
- Zwróć szczególną uwagę na prawidłowe wprowadzenie danych osobowych w formularzu

W dalszej kolejności postępuj zgodnie z poniższymi etapami i krokami instrukcji

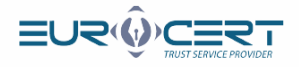

## Etap 1.

| 1 Uruchom ap                             | olikację SecureDoc 2 i przejdź do karty "Odnowienie certyfikatu"                                                                                                    |   |
|------------------------------------------|----------------------------------------------------------------------------------------------------|---|
|                                          | SecureDoc       Podpisywanie       Weryfikowanie       Ustawienia       Odnowienie cerryfikatu       Pomoc       O programie         P AdES (tyke PDP)       Typ podpisu:       XdE5-8ES (nie zawiera znacznka czasu)       Image: Comparison of the cerryfikatu       Image: Comparison of the cerryfikatu       Pomoc       O programie         Image: Comparison of the cerryfikatu       Pomoc       O programie       Image: Comparison of the cerryfikatu       Image: Comparison of the cerryfikatu       Pomoc       O programie         Image: Comparison of the cerryfikatu       Typ podpisu:       Zewnetzzny       Image: Comparison of the cerryfikatu       Image: Comparison of the cerryfikatu       Pomoc       O programie         Image: Comparison of the cerryfikatu       Typ podpisu:       Zewnetzzny       Image: Comparison of the cerryfikatu       Image: Comparison of the cerryfikatu       Pomoc       Pomoc       Pom |   |
|                                          |                                                                                                    |   |
| 2 Kliknij "Odn<br>SecureDoc<br>SecureDoc | owienie certyfikatu"<br>Podpisywanie Weryfikowanie Ustawienia Odnowienie certyfikatu Pomoc O programie<br>Certyfikatu                                                                                                    | × |
| 3 Wprowadź k                             | ie certyfikau<br>cod odnowienia otrzymany w wiadomości e-mail.<br>Wprowadź kod odnowienia<br>Kod odnowienia<br>Wprowadź kod odnowienia certyfikatu.<br>Kod odnowienia:                                                                                                    |   |

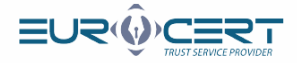

Wypełnij zawartość pierwszej karty formularza (podstawowe informacje) odnowienia, upewniając się, że wszelkie wprowadzone dane są poprawne (brak literówek, spacji po imieniu lub nazwisku).

Jeśli potrzebujesz, aby na certyfikacie znalazły się dane firmowe (nazwa firmy, stanowisko, jednostka organizacyjna), to zaznacz pole Certyfikat z danymi firmy, a następnie wypełnij puste pola.

|                                                                                                    |                                 | Dane osobiste zawarte w certy   | yfikacie                        |
|----------------------------------------------------------------------------------------------------|---------------------------------|---------------------------------|---------------------------------|
| lmię: 🕐                                                                                                    |                                 | Drugie imię: 🕐                  | Nazwisko: 🕜                     |
| Filip                                                                                                    |                                 | Robert                          |                                 |
| Obywatelstwo: 🕐                                                                                                    |                                 | Typ identyfikatora: 🕐           | Kraj wydania identyfikatora: 🕐  |
| Polska                                                                                                    |                                 | Numer osobisty [np. PESEL, ID ] | Polska                          |
| Numer identyfikacyjny: 🙎                                                                                                    |                                 |                                 |                                 |
| Dane dodatkowe: 🕜                                                                                                    |                                 |                                 |                                 |
| Certyfikat z danymi firmy<br>Nazwa reprezentowanego podmioł                                                                                               | / organiz<br><sub>tu:</sub> 🕜   | zacji reprezentowanej przez sub | skrybenta.                      |
| Jednoskta organizacyjna: 🕜                                                                                                    |                                 | Stanowisko:                     | 0                               |
|                                                                                                    |                                 |                                 |                                 |
|                                                                                                    |                                 | Dane identyfikacyjne            |                                 |
| Rodzaj dokumentu tożsamości: 🕗                                                                                                    |                                 | Dane identyfikacyjne            |                                 |
| Rodzaj dokumentu tożsamości: 🕐<br>Dowód osobisty                                                                                                    |                                 | Dane identyfikacyjne            |                                 |
| Rodzaj dokumentu tożsamości: 🕝<br>Dowód osobisty<br>Numer dokumentu tożsamości: 🖉                                                                         |                                 | Dane identyfikacyjne            |                                 |
| Rodzaj dokumentu tożsamości: ?<br>Dowód osobisty<br>Numer dokumentu tożsamości: ?<br>Organ wydający dokument tożsam                                       | ości: 😢                         | Dane identyfikacyjne            |                                 |
| Rodzaj dokumentu tożsamości:<br>Dowód osobisty<br>Numer dokumentu tożsamości:<br>Organ wydający dokument tożsam<br>Data ważności dokumentu:               | ości: <table-cell></table-cell> | Dane identyfikacyjne            | Data urodzenia: 🕐               |
| Rodzaj dokumentu tożsamości:<br>Dowód osobisty<br>Numer dokumentu tożsamości:<br>Organ wydający dokument tożsam<br>Data ważności dokumentu:<br>dd.mm.rrr  | ości: 🔮                         | Dane identyfikacyjne            | Data urodzenia: 🖉<br>dd.mm.rrrr |
| Rodzaj dokumentu tożsamości:<br>Dowód osobisty<br>Numer dokumentu tożsamości:<br>Organ wydający dokument tożsam<br>Data ważności dokumentu:<br>dd.mm.rrrr | ości: 🛿                         | Dane identyfikacyjne            | Data urodzenia: 😮<br>dd.mm.rrrr |

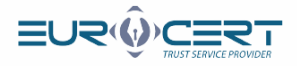

# Wypełnij zawartość drugiej karty formularza (informacje kontaktowe) odnowienia, a następnie kliknij "Wyślij".

|                                                                                                    | Informacje konta                                                                                                    | aktowe                                                                                                    |                                                                                                    |
|----------------------------------------------------------------------------------------------------|----------------------------------------------------------------------------------------------------|----------------------------------------------------------------------------------------------------|----------------------------------------------------------------------------------------------------|
|                                                                                                    |                                                                                                    | 0                                                                                                    |                                                                                                    |
| dres e-mail: 🧐                                                                                                    | Telefon: 🧐                                                                                                    | Kraj: 🥙                                                                                                    |                                                                                                    |
|                                                                                                    |                                                                                                    | POISKa                                                                                                    |                                                                                                    |
| Wyrażam zgodę na przetv<br>handlowej (np. nowych of<br>zgodnie z art. 10 ustawy z<br>oraz za pośrednictwem te<br>art. 172 ustawą z dnia 16<br>za pomocą telefonu komć | warzanie danych osobowych podany<br>ert sprzedażowych, czynności z zakn<br>: dnia 18 lipca 2002 r. o świadczeniu<br>·lekomunikacyjnych urządzeń końcow<br>lipca 2004 r Prawotelekomunikacyj<br>órkowego,tabletu, komputera. | ch w formularzu w celu otrzymywa<br>esu marketingu) drogą elektronicz<br>usług drogą elektroniczną (t.j.Dz. U<br>wych iautomatycznych systemów v<br>ine (t.j. Dz. U. z 2017 r. poz. 1907 z | niainformacji<br>nąprzez EuroCert,<br>J. z 2017 r. poz. 1219)<br><i>v</i> ywołujących zgodnie<br>późn. zm.), czyli m.in. |
|                                                                                                    |                                                                                                    | v                                                                                                    | Vyślij Anuluj                                                                                                    |
|                                                                                                    |                                                                                                    |                                                                                                    |                                                                                                    |
| enku komunikatu l                                                                                                    | kliknij "OK".                                                                                                    |                                                                                                    |                                                                                                    |
|                                                                                                    |                                                                                                    |                                                                                                    |                                                                                                    |
| SecureDoc                                                                                                    | Wandikowania Ustawiania Odoowiania camdik                                                                                                    | anu Pomor O programia                                                                                                    | ×                                                                                                    |
|                                                                                                    | Outowenie Ostawienia Outowenie certylik                                                                                                    | Portice o programme                                                                                                    |                                                                                                    |
| Kup Odnowienie                                                                                                    |                                                                                                    |                                                                                                    |                                                                                                    |
| Odnowienie certyfikatu                                                                                                    |                                                                                                    |                                                                                                    |                                                                                                    |
|                                                                                                    |                                                                                                    |                                                                                                    |                                                                                                    |
|                                                                                                    |                                                                                                    |                                                                                                    |                                                                                                    |
| Socuro                                                                                                    | Doc<br>Twoia umowa certyfikacyjna została przygotowana                                                                                                    | ×                                                                                                    |                                                                                                    |
|                                                                                                    |                                                                                                    |                                                                                                    |                                                                                                    |
| 0                                                                                                    | W następnym kroku zostanie wyświetlona umowa, która będzie                                                                                                    | musiała zostać podpisana                                                                                                    |                                                                                                    |
| 0                                                                                                    | W następnym kroku zostanie wyświetlona umowa, która będzie<br>przy użyciu ważnego certyfikatu kwalifikowanego.                                                                                                    | musiała zostać podpisana                                                                                                    |                                                                                                    |
|                                                                                                    | W następnym kroku zostanie wyświetlona umowa, która będzie<br>przy użyciu ważnego certyfikatu kwalifikowanego.                                                                                                    | musiała zostać podpisana                                                                                                    |                                                                                                    |
|                                                                                                    | W następnym kroku zostanie wyświetlona umowa, która będzie<br>przy użyciu ważnego certyfikatu kwalifikowanego.                                                                                                    | musiała zostać podpisana                                                                                                    |                                                                                                    |
|                                                                                                    | W następnym trobu zostanie wyświetogo wnowa, która będzie<br>przy użyciu ważnego certyfikatu kwalifikowanego.                                                                                                    | musiała zostać podpisana                                                                                                    |                                                                                                    |
|                                                                                                    | W następnym kroku zostanie wyświeki przy utyciu ważnego certyfikatu kwalifikowanego.                                                                                                    | musiała zostać podpisana                                                                                                    |                                                                                                    |
|                                                                                                    | W następnym trobu zostanie wykówietny przywatkowa. która będzie<br>przy użyciu ważnego certyfikatu kwalifikowanego.                                                                                                    | musiała zostać podpisana                                                                                                    |                                                                                                    |
|                                                                                                    | W następnym królu zostanie wyświek i przy wiekowa która będzie<br>przy użyciu ważnego certyfikatu kwalifikowanego.                                                                                                    | musiała zostać podpisana                                                                                                    |                                                                                                    |
|                                                                                                    | W następnym tvoju zostanie wyśnietkona umowa, która będzie<br>przy użyciu ważnego certyfikatu kwalifikowanego.                                                                                                    | musiała zostać podpisana<br>OK                                                                                                    |                                                                                                    |

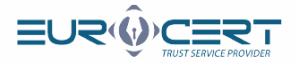

#### Po zapoznaniu się z treścią umowy kliknij "Podpisz i wyślij".

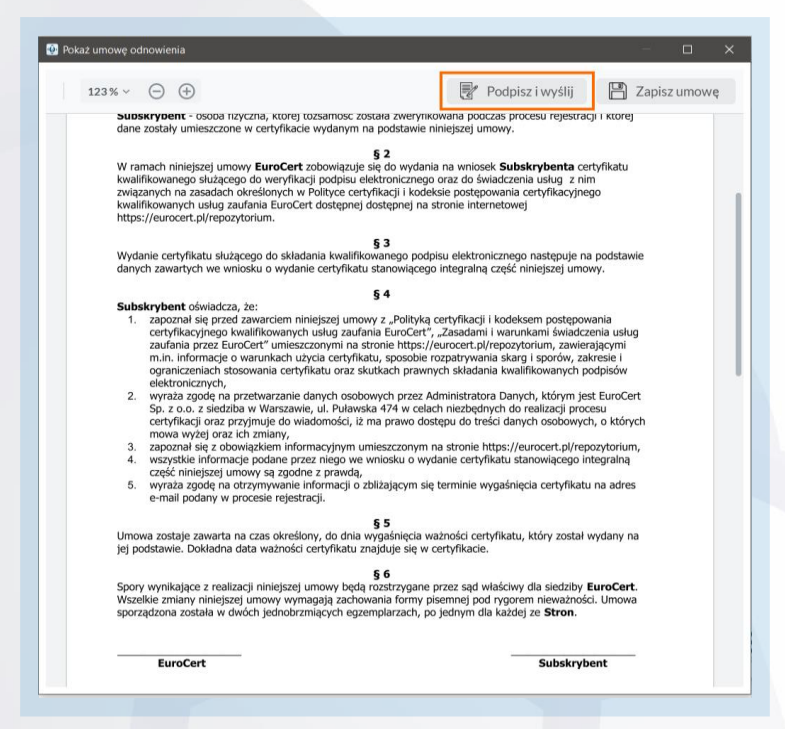

#### Wskaż certyfikat, który ma zostać przedłużony, a następnie kliknij "OK'.

SecureDoo Weryfikowanie Ustawienia Odnowienie certyfikatu Pomoc O programie Podpisywanie Ì Kup nowienie Odnowienie certyfikatu Odnowienie certyfikatu 😳 Lista certyfikatów odnowienia 📓 Urządzenie kryptograficzne Wydany dla Wydany przez Nażny do 🖉 Łukasz Centrum Kwalifikowane EuroCert 10.02.2021 10:03:21 10.02.2024 10:03:21 👼 Łukasz Centrum Kwalifikowane EuroCert 05.05.2021 11:02:31 05.05.2023 11:02:31 Pokaż certyfika 

8

www.eurocert.pl

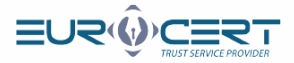

#### Wprowadź kod PIN, a następnie kliknij "OK".

9

10

| 👰 Wprowadź     | kod PIN                                                                                                    | Х |
|----------------|----------------------------------------------------------------------------------------------------|---|
| **** <b>Ko</b> | <b>d PIN</b><br>prowadź kod PIN:                                                                                                    |   |
|                |                                                                                                    |   |
|                | OK Anuluj                                                                                                    |   |
| — Wybran       | y certyfikat do podpisania danych                                                                                                    |   |
|                | Wydany dla: Łukasz<br>Wydany przez: Centrum Kwalifikowane EuroCert<br>Ważny od: 10.02.2021 10:03:21<br>Ważny do: 10.02.2024 10:03:21 |   |
|                | Czytnik kart inteligentnych: Gemalto USB SmartCard Reader 0<br>Token: CardOS V5.3   EC0052355                                        |   |

Pokazanie się monitu widocznego poniżej oznacza ukończenie pierwszego etapu odnowienia. Weryfikacja wniosku potrwa maksymalnie 48 godzin.

| IZ Z |           |
|------|-----------|
|      |           |
| ОК   |           |
|      | z z<br>OK |

Uwaga! Poczekaj na wiadomość e-mail od EuroCert z podpisaną umową, a następnie przejdź do Etapu 2.

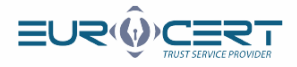

## Etap 2. (po podpisaniu umowy przez EuroCert)

| 1 Uruchom aplikację SecureDoc 2 i przejdź do karty "Odnowienie certyfikatu".                                                                                                    |  |
|----------------------------------------------------------------------------------------------------|--|
| SecureDoc       Podpisywanie       Weryfikowanie       Ustawienia       Odnowienie certyfikati       Pomoc       D programie         Image: PodES (tyke DPF)       Typ podpisu:       X4E5-8E5 (trie zawiera znacruka czasiu)       Image: PodES (tyke DPF)       Image: PodES (tyke DPF)       Typ podpisu:       X4E5-8E5 (trie zawiera znacruka czasiu)       Image: PodES (tyke DPF)       Image: PodES (tyke DPF)       Image: PodPisu:       X4E5-8E5 (trie zawiera znacruka czasiu)       Image: PodPisu:       Image: PodPisu: |  |
|                                                                                                    |  |
| 2 Kliknij w "Odnowienie certyfikatu".                                                                                                    |  |
| Wprowad2 kod odnowienia         Wprowad2 kod odnowienia         Kod odnowienia         Wprowad2 kod odnowienia certyfikatu.         Kod odnowienia:         Ok                                                                                                    |  |

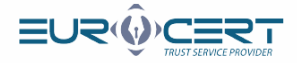

#### Kliknij "OK".

# SecureDoc × i Twoja umowa certyfikacyjna została wysłana do centrum certyfikacji. Inspektor rejestracji jest w trakcie weryfikacji wniosku o przedłużenie certyfikatu wraz z umową certyfikacyjną. Oczekuj na wiadomość e-mail z informacją o kolejnych krokach. OK

Wskaż certyfikat, którym została podpisana umowa w etapie pierwszym procedury, a następnie kliknij "OK".

| SecureDoc         |                           |               |            |                             |       |                           |                    |
|-------------------|---------------------------|---------------|------------|-----------------------------|-------|---------------------------|--------------------|
| ecureDoc          | Podpisywanie              | Weryfikowanie | Ustawienia | Odnowienie certyfikatu      | Pomoc | O programie               |                    |
| Ê                 |                           |               |            |                             |       |                           |                    |
| Kup<br>odnowienie | Odnowienie<br>certyfikatu |               |            |                             |       |                           |                    |
| Odnowieni         | ie certyfikatu            |               |            |                             |       |                           |                    |
| 🔮 Lista cert      | yfikatów odnowien         | ia            |            |                             |       |                           |                    |
| 📄 Urządz          | enie kryptograficz        | ne            |            |                             |       |                           |                    |
| Wydany di         | la                        |               | Wydany p   | rzez                        |       | Ważny od                  | Ważny do           |
| 📑 Łuka            | asz                       |               | Centrum    | Kwalifikowane EuroCert      |       | 10.02.2021 10:03:21       | 10.02.2024 10:03:2 |
|                   |                           |               | C          | Kuralifilian and Frank Cart |       | 05 05 2021 11 02 21       | 05 05 0000 44 00 0 |
| Euki              | asz                       |               | Centrum    | kwainikowane EuroCert       |       | 05.05.2021 11:02:31       | 05.05.2023 11:02:2 |
| Euki              | ASZ<br>Pokaż certy        | fikat         | Centrum    | Anuluj                      |       | 05.05.2021 11:02:31       | 05.05.2023 11:02:3 |
| Euki              | Pokaż certy               | fikat         | Centrum    | Anuluj                      |       | 05.05.2021 11:02:31<br>OK | 05.05.2023 11:02:: |
|                   | Pokaž certy               | fikat         |            | Anuluj                      |       |                           |                    |
|                   | Pokaż certy               | fikat         | Centrum    | Anuluj                      |       | ок<br>=U२((               |                    |

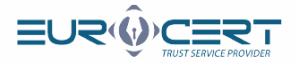

#### Wprowadż kod PIN, a następnie kliknij "OK".

6

| Kod PIN   Wprowadź kod PIN:     Ok   Anului     Wybrany cerytfikat do podpisania danych   Wydany crzez: Centrum Kwalifikowane EuroCert   Wary od: 10.02.2021 10:03.21   Wary od: 10.02.2024 10:03.21   Wary od: 10.02.2024 10:03.21   Wary od: 10.02.2024 10:03.21   Wary od: 10.02.2024 10:03.21   Mary od: 10.02.2024 10:03.21   Mary od: 10.02.2024 10:03.21   Wary od: 10.02.2024 10:03.21   Mary od: 10.02.2024 10:03.21   Mary od: 10.02.2024 10:03.21   Mary od: 10.02.2024 10:03.25   Acytok kart inteligentnych: Gemalto USB SmartCard Reader 0 Token: CardOS V5.3   EC0052355 |            | 🚱 Wprowadź kod PIN X                                            |  |
|----------------------------------------------------------------------------------------------------|------------|-----------------------------------------------------------------|--|
| OK       Anuluj         Wybrany certyfikat do podpisania danych       Image: Wydany dia: Łukasz         Wydany przez: Centrum Kwalifikowane EuroCert       Wydany or 10.02.2021 10:03:21         Ważny do: 10.02.2024 10:03:21       Image: Wydany dia: Lukasz         Czytnik kart inteligentnych: Gemalto USB SmartCard Reader 0       Token: CardOS V5.3   EC0052355                                                                                                    |            | Kod PIN<br>Wprowadź kod PIN:                                    |  |
| aczekaj na finalizację odnowienia.                                                                                                    |            | OK       Anuluj         Wybrany certyfikat do podpisania danych |  |
|                                                                                                    | aczekaj na | finalizację odnowienia.                                         |  |
| Proszę czekać<br>Trwa proces odnowienia certyfikatu                                                                                                    |            | Proszę czekać<br>Trwa proces odnowienia certyfikatu             |  |

Pokazanie się monitu widocznego poniżej oznacza ukończenie procedury odnowienia ze skutkiem pozytywnym.

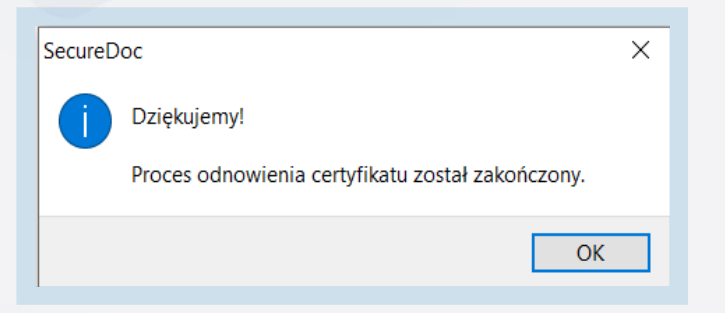

8

www.eurocert.pl

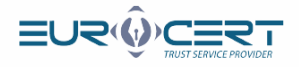

## Etap 3. Rejestracja nowego certyfikatu w systemie.

1

Uruchom aplikację Smart Security Interface i w zakładce "Rejestruj" kliknij przycisk "Rejestruj".

| Charismathics Smart Security | Interface 1 X                                                                                                    |
|------------------------------|----------------------------------------------------------------------------------------------------|
|                              | Zmień PIN Tokena Odblokuj PIN tokena Zmień SO PIN tokena Rejestruj                                                                                                    |
|                              | Typ karty: CSSI CardOS V5.3 PKCS#15                                                                                                    |
|                              | User PIN status: CardOS V5.3 does not support this funtion                                                                                                    |
| charismathics                | SO PIN status: CardOS V5.3 does not support this funtion<br>Aby użyć swojej karty/modułu TPM z produktami Microsoft należy zarejestrować swój osobisty<br>certyfikat. Aby to zrobić proszę włożyć kartę do czytnika i wcisnąć przycisk "Rejestruj". Aplikacja<br>przeprowadzi kolejne kroki w celu rejestracji twojego certyfikatu. |
| a koniec pojawi się ko       | munikat poświadczający pomyślny przebieg rejestracji.<br>Charismathics Smart Security Interface X                                                                                                    |
|                              | Rejestracja się powłodra.                                                                                                    |
|                              | ОК                                                                                                    |
| roces zakończony.            |                                                                                                    |
|                              |                                                                                                    |

www.eurocert.pl